## Risk Management Practitioners Program (RMP) Open-Enrollment How to Purchase and Register

- 1. Go to https://cpshr.expertusone.com/
- 2. Do you have an account?
  - a. No click on **SIGN UP** and follow the account setup steps.
  - b. Yes click on **SIGN IN**, enter your Username/Email, Password, and click "Sign In".
- 3. After signing in, scroll down the page and locate "Catalog".
- 4. To list all the RMP courses, click on
- 5. Under Category, select "RMP" and click "Apply". The courses should appear.

|                                                                                                    | ALL (167) CATEGORIES (1                                                                                    | 5) TAG CLOUD (27)         | r the search are shown if the keyword you                                                       | provide matches with the title code                                                                                        |
|----------------------------------------------------------------------------------------------------|----------------------------------------------------------------------------------------------------|---------------------------|-------------------------------------------------------------------------------------------------|----------------------------------------------------------------------------------------------------|
| lescription, tag or category ass                                                                                                    | sociated with the training.                                                                                |                           |                                                                                                 |                                                                                                    |
| CATEGORY TYPE CATEGORY Presentation Skills Relationships Relationships R | Course<br>Certification                                                                                    | PROVIDER<br>TYPE PROVIDER | C DELIVERY TYPE<br>Attend-Remote<br>Attend-In Person<br>Read<br>Watch                           | LOCATION TYPE CITY Sacramento, United States Austin, United States Grand Prairie, United States Los Angeles, United States |
| LANGUAGE<br>TYPE LANGUAGE<br>中文<br>✓ English                                                                                                    | RATING         □ ★ ★ ★ ★ ★         □ ★ ★ ★ ★ ☆         □ ★ ★ ★ ☆ ☆         □ ★ ★ ☆ ☆ ☆         □ ★ ☆ ☆ ☆ ☆ | PRICE<br>Paid<br>Free     | DATE (Applicable only for scheduled courses)<br>From To<br>MMM DD, YYY Y MMM DD, YYY Y<br>CLEAR | APPLY Julij 3 selec                                                                                                    |

6. Select the desired course from the list.

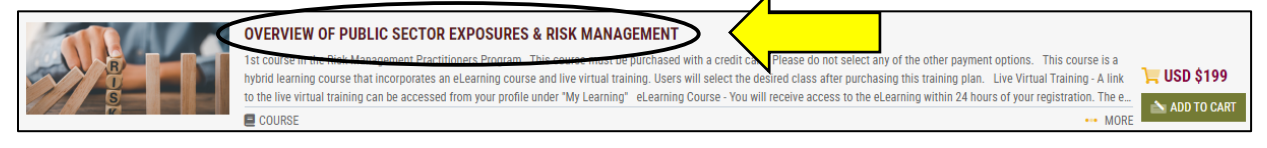

7. On the next page, scroll down, and select the desired class date. Click on the radio button and click on "Add to Cart". Click "Back" to repeat this step for each desired course.

|                           | OVERVIEW OF FODLIG SECTOR EXPOSORES & RISK MARAGEMENT                                                                                                    | Number of classes                                                                                                    | : 2                                                |
|---------------------------|----------------------------------------------------------------------------------------------------|----------------------------------------------------------------------------------------------------|----------------------------------------------------|
| B<br>L                    | 1st course in the Risk Management Practitioners Program This course must be purchased with a credit card. Please do not select any of the other payment options. This course is a hybrid learning cours 💙                                                                                                    | Delivery Type                                                                                                    | : Attend-Remote                                    |
| A R                       | COURSE Code: HR-12                                                                                                    | Language                                                                                                    | : English                                          |
|                           |                                                                                                    | Duration                                                                                                    | : Not Available                                    |
|                           | 🔩 SHARE 🛛 💝 ADD TO WISHLIST                                                                                                    | Category                                                                                                    | : Human Resources, RMP                             |
| Attachments : None        |                                                                                                    | Tags                                                                                                    | : Risk Management Practition<br>RMP 1, RMP Day 1   |
|                           |                                                                                                    | Provider                                                                                                    | : Internal                                         |
|                           |                                                                                                    | Contact Support                                                                                                    | : <u>cpstrainingcentersupport@</u><br><u>hr.us</u> |
| et of Classes (2) (SELECT | VALUE AT LAS BU AT LAUGUE AND BURE AND A DURING THE REASERS TO FURALLY                                                                                                    |                                                                                                    |                                                    |
| inglish X Clear All       | YOUR CLASS BY CLICKING ON THE RADIO BUTTON AND PROCEED TO ENROLL)                                                                                                    |                                                                                                    | FILTERS                                            |
| inglish X Clear All       | OVERVIEW OF PUBLIC SECTOR EXPOSURES & RISK MANAGEMENT                                                                                                    |                                                                                                    | FILTERS                                            |
| nglish X Clear All        | OVERVIEW OF PUBLIC SECTOR EXPOSURES & RISK MANAGEMENT  1st course in the Risk Management Practitioners Program This course must be purchased with a credit of the other payment options. This course is a hybrid learning course that incorporates an elearning course that incorporates an elearning course is a hybrid learning course that incorporates an elearning course is a hybrid learning course that incorporates an elearning course is a hybrid learning course that incorporates an elearning course is a hybrid learning course that incorporates an elearning course is a hybrid learning course that incorporates an elearning course is a hybrid learning course that incorporates an elearning course is a hybrid learning course that incorporates an elearning course is a hybrid learning course that incorporates an elearning course is a hybrid learning course that incorporates an elearning course is a hybrid learning course that incorporates an elearning course is a hybrid learning course that incorporates an elearning course is a hybrid learning course that incorporates an elearning course is a hybrid learning course that incorporates an elearning course is a hybrid learning course is a hybrid learning course that incorporates an elearning course is a hybrid learning course is a hybrid learning course is a hybr | card. Please do not select an                                                                                                    | FILTERS                                            |
| inglish X Clear All       | OVERVIEW OF PUBLIC SECTOR EXPOSURES & RISK MANAGEMENT           1st course in the Risk Management Practitioners Program This course must be purchased with a credit of the other payment options. This course is a hybrid learning course that incorporates an eLearning course                                                                                                    | card. Please do not select an<br>urse <b>1</b> Select the<br>class date                                                                    | desired                                            |
| Clear All                 | OVERVIEW OF PUBLIC SECTOR EXPOSURES & RISK MANAGEMENT         1st course in the Risk Management Practitioners Program This course must be purchased with a credit ( of the other payment options. This course is a hybrid learning course that incorporates an eLearning course                                                                                                    | urse <u>Select the</u><br>L Class date                                                                                                    | desired                                            |
| inglish X Clear All       | OVERVIEW OF PUBLIC SECTOR EXPOSURES & RISK MANAGEMENT         1st course in the Risk Management Practitioners Program This course must be purchased with a credit to of the other payment options. This course is a hybrid learning course that incorporates an eLearning course                                                                                                    | ard. Please do not select an<br>urse <b>1</b> Select the<br>class date<br>card. Please do not select an<br>urse and live virtual training. | edesired                                           |

- 8. After selecting the desired class dates, proceed to checkout.
- 9. At the top of the screen, click on the shopping cart icon and a popup screen will appear. Click on "Proceed to checkout" to go to the checkout and payment page.

|   | CPS HR Consulting<br>English V U         |
|---|------------------------------------------|
| 8 | SHOPPING CART                            |
|   | OVERVIEW OF PUBLIC SECTOR EXPOSURES & RI |
| 2 |                                          |
|   | Lunguage . Linguage                      |

10. On the checkout page, ensure all desired courses are listed. Fill out the billing address information, and payment details. Check off "I agree to the terms & conditions" and click on "Click to register". **NOTE: The RMP courses must be purchased using a credit card; do not select any of the other payment options.** 

| Γ                               | ← CONTINUE SHOPPING             |               |                     |                   |                         |         |                                  |                            |
|---------------------------------|---------------------------------|---------------|---------------------|-------------------|-------------------------|---------|----------------------------------|----------------------------|
|                                 | ITEMS IN CART                   |               |                     |                   |                         |         | SUMMARY                          |                            |
|                                 | TITLE                           | ТҮРЕ          | LOCATION            | DATE              | PRICE                   |         | Items (1)                        | \$ 199.00 USD              |
| Are all desired courses listed? | Overview of Public Sector Exp   | Attend-Remote | NA                  | Aug 1, 2024       | \$ 199.00 USD           | ∎ ♥     | Discount<br>Discount/Coupon Code | \$ 0.00 USD<br>\$ 0.00 USD |
|                                 |                                 |               | TIME LEFT TO        | COMPLETE YOU      | R PURCHASE 30:48        | MINUTES |                                  | APPLY                      |
|                                 | BILLING DETAILS                 | N ADDRESS     |                     |                   |                         |         | Тах                              | \$ 0.00 USD                |
| Fill out billing                | Select Saved Address            |               |                     |                   |                         |         | AMOUNT PAYABLE                   | \$ 199.00 USD              |
| address                         | select one                      | ·             |                     |                   |                         |         | Order Comments                   |                            |
|                                 |                                 |               |                     |                   |                         |         | ORDER COMMENTS USE TH            | IIS AREA FOR SPECIAL       |
|                                 | PAYMENT DETAILS                 |               |                     |                   |                         |         |                                  |                            |
|                                 | Select a payment method:        | The billing   | j address entered r | must match with t | hat of your credit card |         | □ I agree to the TERMS &         | CONDITIONS                 |
| Fill out payment                | <ul> <li>Credit Card</li> </ul> | Card Num      | ber*                |                   |                         |         |                                  | CLICK TO REGISTER          |
| details                         | O Invoice after Training        |               |                     |                   |                         |         |                                  |                            |
|                                 | O Purchase Order#               |               |                     |                   |                         |         |                                  |                            |

11. You have successfully paid and registered for the course(s).

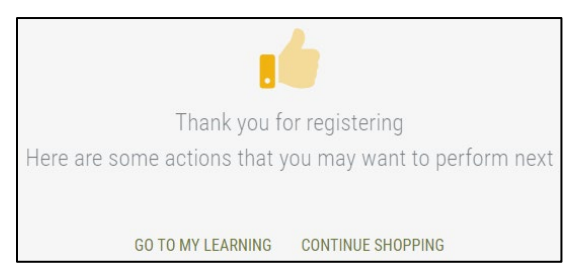

12. Click on the CPS HR Logo on the top of the page and the course(s) will appear under "My Learning". NOTE: You will receive access to the eLearning within 24 hours of your registration. The eLearning course will appear on your profile under "My Learning". It will take approximately two hours to complete and needs to be completed before the live virtual training.